# Kostenloses eBook

# LERNEN phoenix-framework

Free unaffiliated eBook created from **Stack Overflow contributors.** 

#phoenix-

framework

# Inhaltsverzeichnis

| Über1                                                     |
|-----------------------------------------------------------|
| Kapitel 1: Erste Schritte mit dem Phoenix-Framework       |
| Bemerkungen2                                              |
| Versionen2                                                |
| Examples4                                                 |
| Installation4                                             |
| Skeleton Installation                                     |
| Phoenix-Projekt erstellen                                 |
| Elixir / Phoenix unter OSX ausführen8                     |
| Ressourcen für ein Modell generieren9                     |
| Kapitel 2: Projektdokumentation erstellen    10           |
| Examples                                                  |
| Begründung10                                              |
| Kapitel 3: Verwendung von Ecto-Modellen in Phoenix        |
| Einführung12                                              |
| Examples                                                  |
| Generieren Sie das Benutzermodell über die Befehlszeile12 |
| Migrationen des ecto-Modells12                            |
| Credits                                                   |

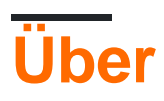

You can share this PDF with anyone you feel could benefit from it, downloaded the latest version from: phoenix-framework

It is an unofficial and free phoenix-framework ebook created for educational purposes. All the content is extracted from Stack Overflow Documentation, which is written by many hardworking individuals at Stack Overflow. It is neither affiliated with Stack Overflow nor official phoenix-framework.

The content is released under Creative Commons BY-SA, and the list of contributors to each chapter are provided in the credits section at the end of this book. Images may be copyright of their respective owners unless otherwise specified. All trademarks and registered trademarks are the property of their respective company owners.

Use the content presented in this book at your own risk; it is not guaranteed to be correct nor accurate, please send your feedback and corrections to info@zzzprojects.com

# Kapitel 1: Erste Schritte mit dem Phoenix-Framework

### Bemerkungen

Dieser Abschnitt bietet einen Überblick über das, was phoenix-framework ist und warum ein Entwickler es verwenden möchte.

Es sollte auch alle großen Themen innerhalb des Phoenix-Frameworks erwähnen und auf die verwandten Themen verweisen. Da die Dokumentation für das Phoenix-Framework neu ist, müssen Sie möglicherweise erste Versionen dieser verwandten Themen erstellen.

## Versionen

| Ausführung | Veröffentlichungsdatum |
|------------|------------------------|
| 0,1,1      | 2014-05-01             |
| 0,2,0      | 2014-05-01             |
| 0,2,1      | 2014-05-01             |
| 0,2,2      | 2014-06-05             |
| 0,2,3      | 2014-05-05             |
| 0,2,10     | 2014-05-22             |
| 0,2.11     | 30.06.2014             |
| 0,3,0      | 2014-07-01             |
| 0,3,1      | 2014-07-05             |
| 0,4,0      | 2014-08-31             |
| 0,4,1      | 2014-09-09             |
| 0,5,0      | 2014-10-14             |
| 0,6,0      | 2014-11-22             |
| 0,6,1      | 2014-11-30             |
| 0,6,2      | 2014-12-08             |
| 0,7,0      | 2014-12-10             |

https://riptutorial.com/de/home

| Ausführung  | Veröffentlichungsdatum |
|-------------|------------------------|
| 0,7,1       | 2014-12-10             |
| 0,7,2       | 2014-12-11             |
| 0,8,0       | 2015-01-11             |
| 0,9,0       | 2015-02-12             |
| 0,10,0      | 2015-03-08             |
| 0,11,0      | 2015-04-08             |
| 0,12,0      | 2015-05-01             |
| 0,13,0      | 2015-11-15             |
| 0,13,1      | 2015-05-17             |
| 0,14,0      | 2015-06-30             |
| 0,15,0      | 2015-07-27             |
| 0,16,0      | 2015-08-06             |
| 0,16,1      | 2015-08-06             |
| 0,17,1      | 2015-08-27             |
| 1.0.0       | 2015-08-28             |
| 1.0.1       | 2015-09-03             |
| 1.0.2       | 2015-09-07             |
| 1.0.3       | 2015-09-29             |
| 1.0.4       | 2015-12-15             |
| 1.1.0       | 2015-09-16             |
| 1.1.1       | 2015-09-27             |
| 1.1.2       | 2016-01-09             |
| 1.1.3       | 2016-01-20             |
| v1.2.0-rc.0 | 2016-04-29             |
| v1.2.0-rc.1 | 2016-05-25             |

| Ausführung | Veröffentlichungsdatum |
|------------|------------------------|
| 1.2.0      | 2016-06-23             |
| 1.2.2      | 2017-03-14             |
| 1.2.3      | 2017-03-15             |
| 1.2.4      | 2017-05-16             |
| 1.3.0-rc.1 | 2017-03-15             |
| 1.3.0-rc.2 | 2017-05-16             |

### **Examples**

#### Installation

Das Phoenix-Framework ist in Elixir geschrieben. Elixir selbst basiert auf der Sprache Erlang und nutzt die Erlang-VM, die dafür bekannt ist, Systeme mit niedriger Latenz, verteilte und fehlertolerante Systeme auszuführen. Für die Verwendung von Phoenix Framework sind beide Sprachen erforderlich. Folgender Schritt zur Installation von Phoenix Framework:

**1. Installieren Sie Elixir** auf Ihrem Computer. Siehe Elixir-Installation und Informationen zur Installation der Elixir-Anleitung .

**2. Installieren Sie den Hex-** Paketmanager. Hex ist ein notwendiges Werkzeug, um eine Phoenix-App zum Laufen zu bringen und um zusätzliche Abhängigkeiten zu installieren, die wir unterwegs benötigen. Geben Sie im Terminal- oder Befehlssteuerungsfenster Folgendes ein:

\$ mix local.hex

Dieser Befehl wird Hex installieren oder aktualisieren, falls Sie dies bereits getan haben.

**3. Installieren Sie Erlang** auf Ihrem Computer. Ohne Erlang kann Elixir-Code nicht kompiliert werden, da Elixir die VM von Erlang für die Code-Kompilierung verwendet. Wenn Sie Elixir installieren, haben Sie wahrscheinlich auch Erlang installiert. Falls dies nicht der Fall ist, befolgen Sie diese Anweisungen in der Elixir-Anleitung, um Erlang zu installieren. Wenn Sie jedoch ein Debian-basiertes System haben, müssen Sie Erlang möglicherweise explizit installieren.

```
$ wget https://packages.erlang-solutions.com/erlang-solutions_1.0_all.deb && sudo dpkg -i
erlang-solutions_1.0_all.deb
$ sudo apt-get update
$ sudo apt-get install esl-erlang
```

**4. Installieren Sie das Phoenix Framework** auf Ihrem Computer. Sobald wir Elixir und Erlang haben, können wir das Phoenix Mix-Archiv installieren. Ein Mix-Archiv ist eine Zip-Datei, die eine Anwendung sowie die kompilierten BEAM-Dateien enthält. Sie ist an eine bestimmte Version der

Anwendung gebunden. Das Archiv wird verwendet, um eine neue Basisanwendung von Phoenix zu erstellen, aus der wir erstellen können. Hier ist der Befehl zum Installieren des Phoenix-Archivs:

\$ mix archive.install https://github.com/phoenixframework/archives/raw/master/phoenix\_new.ez

Sie können Pakete manuell herunterladen, wenn der obige Befehl für Sie nicht ordnungsgemäß funktioniert. Laden Sie Pakete in Ihr Dateisystem Phoenix-Archive herunter und führen Sie den folgenden Befehl aus

mix archive.install /path/to/local/phoenix\_new.ez

**5 Plug, Cowboy und Ecto** sind Komponenten des Phoenix-Frameworks. Sie werden automatisch von mix installiert, wenn Sie mix ihre Abhängigkeiten installieren lassen, wenn Sie zum ersten Mal Phoenix-Projekte erstellen. Wenn Sie Mix nicht zulassen, dass diese Komponenten heruntergeladen werden, erfahren Sie später, wie dies geschehen soll.

6. Installieren Sie Node.js (nicht weniger als Version 5.0.0) auf Ihrem Computer. Dies ist eine optionale Abhängigkeit. Zur Installation der Abhängigkeiten von brunch.io ist Node.js erforderlich. Brunch.io wird von Phoenix standardmäßig zum Kompilieren statischer Assets (Javascript, CSS usw.) verwendet.

Wir können node.js von der Download-Seite erhalten . Bei der Auswahl eines Pakets zum Herunterladen ist zu beachten, dass Phoenix Version 5.0.0 oder höher benötigt.

Benutzer von Mac OS X können node.js auch über Homebrew installieren.

Hinweis: io.js, eine npm-kompatible Plattform, die ursprünglich auf Node.js basiert, funktioniert nicht mit Phoenix.

Debian / Ubuntu-Benutzer sehen möglicherweise einen Fehler, der wie folgt aussieht:

```
sh: 1: node: not found
npm WARN This failure might be due to the use of legacy binary "node"
```

Dies liegt daran, dass Debian in Konflikt stehende Binärdateien für Knoten hat: siehe die folgende SO-Frage

Pakete können nicht mit dem Knotenpaket-Manager in Ubuntu installiert werden

Es gibt zwei Möglichkeiten, dieses Problem zu beheben:

Installiere nodejs-Legacy:

\$ apt-get install nodejs-legacy

oder erstellen Sie einen Symlink

**7 Installieren Sie die Datenbank** (PostgreSQL) auf Ihrem Computer. Phoenix konfiguriert Anwendungen standardmäßig so, dass sie standardmäßig verwendet wird. Wir können jedoch zu MySQL wechseln, indem --database mysql beim Erstellen einer neuen Anwendung das --database mysql Flag --database mysql. Das PostgreSQL-Wiki enthält Installationsanleitungen für verschiedene Systeme.

Postgrex ist eine direkte Abhängigkeit von Phoenix und wird zur Erstellung von Modellen verwendet. **Postgrex** wird automatisch zusammen mit den übrigen Abhängigkeiten installiert, wenn Sie das Phoenix-Projekt erstellen und starten.

**8 inotify-tools** (für Linux-Benutzer) Hierbei handelt es sich um ein Linux-only-Dateisystem-Watcher, das Phoenix für das Live-Laden von Code verwendet. (Benutzer von Mac OS X oder Windows können dies ignorieren.)

Linux-Benutzer müssen diese Abhängigkeit installieren. Bitte konsultieren Sie das inotify-tools-Wiki, um eine verteilungsspezifische Installationsanweisung zu erhalten.

#### **Skeleton Installation**

Manchmal möchten Sie eine Installation ohne etwas anderes als die minimale Phönix-Installation. Der folgende Befehl gibt Ihnen das.

mix phoenix.new web --no-brunch --no-ecto

**Hinweis:** Sie müssen Elixir, Erlang, Hex, Mix und das Phoenix-Archiv für die Skeleton-Installation installiert haben

#### **Phoenix-Projekt erstellen**

Für Ihr erstes Projekt in Phoenix Rahmen an dieser Stelle zu schaffen , **sollten Sie haben**, Elixir, Erlang, Hex und das installierte Phoenix - Archiv. Sie sollten auch PostgreSQL und node.js installiert haben, um eine Standardanwendung zu erstellen.

Öffnen Sie das Terminal oder die Eingabeaufforderung, und navigieren Sie zu dem Ort in Ihrem Dateisystem, an dem Sie die **Anwendung erstellen** möchten. phoenix.new ist der Mix-Befehl, der ein neues Projekt für Sie erstellt. Angenommen, der Name unserer Anwendung lautet hello\_phoenix\_world, und geben Sie dann ein

\$ mix phoenix.new hello\_phoenix\_world

**Alternativ** können wir mix phoenix.new in einem beliebigen Verzeichnis ausführen, um unsere Phoenix-Anwendung zu booten. Phoenix akzeptiert entweder einen absoluten oder einen relativen Pfad für das Verzeichnis unseres neuen Projekts

\$ mix phoenix.new /Users/username/work/elixir-projects/hello\_phoenix\_world

#### Ausgabe

```
mix phoenix.new hello_phoenix_world
* creating hello_phoenix_world/config/config.exs
* creating hello_phoenix_world/config/dev.exs
* creating hello_phoenix_world/config/prod.exs
...
* creating hello_phoenix_world/web/views/layout_view.ex
* creating hello_phoenix_world/web/views/page_view.ex
Fetch and install dependencies? [Yn]
```

Phoenix erstellt die Verzeichnisstruktur für Ihr Projekt und erstellt alle für die Anwendung erforderlichen Dateien. Mix fragt Sie, ob Sie **andere erforderliche Abhängigkeiten installieren** möchten. Sagen wir ja dazu.

```
Fetch and install dependencies? [Yn] Y
* running mix deps.get
* running npm install && node node_modules/brunch/bin/brunch build
```

Nach der **Installation von Abhängigkeiten werden** Sie aufgefordert, in unser Projektverzeichnis zu wechseln und die Anwendung zu starten.

```
Move into your new project folder:
$cd hello_phoenix_world
```

Sie müssen jetzt den Postgres-Benutzernamen und das Kennwort einrichten, sofern er nicht bereits mit dem Standardbenutzer- und Postgres-Kennwort eingerichtet wurde. Bearbeiten Sie Ihre config/dev.exs Datei und legen Sie den Benutzernamen und das Passwort fest:

```
# config/dev.exs
config :hello_phoenix_world, HelloPhoenixWorld.Repo,
 adapter: Ecto.Adapters.Postgres,
 username: "postgres",
 password: "postgres",
 database: "hello_phoenix_world_dev",
 hostname: "localhost",
 pool_size: 10
Now, create the database with the ecto mix task:
    $ mix ecto.create
We have a working application! Run your Phoenix application:
    $ mix phoenix.server
You can also run your app inside IEx (Interactive Elixir) as:
    $ iex -S mix phoenix.server
Load `http://localhost:4000` into your browser and you will see the default landing page of
your application.
```

Jetzt können wir der Phoenix-Anwendung eine hallo-Welt hinzufügen. Öffnen Sie die Datei web/templates/page/index.html.eex, ersetzen Sie den Inhalt durch Folgendes und speichern Sie die Datei:

<h2>Hello World</h2>

Wenn Sie den Server nicht beendet haben, wird der neue Code automatisch kompiliert und Ihr Browser sollte jetzt die Meldung "Hello World" anzeigen.

Sie können jetzt eine CRUD-Ressource erstellen .

ctrl-c zum Verlassen des Servers zum ctrl-c zweimal hintereinander ctrl-c crtl-c (drücken Sie die control key und die c Taste).

Elixir / Phoenix unter OSX ausführen

#### **Elixier / Phoenix**

#### Installieren Sie zuerst Homebrew :

```
/usr/bin/ruby -e "$(curl -fsSL
https://raw.githubusercontent.com/Homebrew/install/master/install)"
```

Bei der Ausführung von brew install elixir werden dann sowohl Elixir als auch seine Abhängigkeit installiert - Erlang.

 $Mix \; mit \; \mbox{mix local.hex}$  .

Installieren Sie Phoenix gemäß den Anweisungen:

mix archive.install https://github.com/phoenixframework/archives/raw/master/phoenix\_new.ez

#### Node.js

Sie können Ihre Node.js-Versionen mit NVM installieren und verwalten. Installiere nvm mit:

curl -o- https://raw.githubusercontent.com/creationix/nvm/v0.31.4/install.sh | bash

Wenn curl nicht verfügbar ist, können Sie es mit brew install curl. Dann renne:

nvm install node

Herunterladen und Kompilieren der neuesten Version von Node.js.

#### Datenbank

Laden Sie Postgres.app herunter und führen Sie es aus. Wenn Sie Ihr Phoenix-Projekt in Ihrer Datei config/dev.exs erstellen, müssen Sie nur einen Namen für Ihre Datenbank config/dev.exs Der Adapter verwendet für den Rest Standardwerte:

```
config :myphoenixapp, MyPhoenixApp.Repo,
  adapter: Ecto.Adapters.Postgres,
  database: "myphoenixapp_dev",
  hostname: "localhost",
  pool_size: 10
```

#### Ressourcen für ein Modell generieren

Um Schema, Ansicht, Controller, Migrationsdatei für das Repository, Standard-CRUD-Vorlagen und Testdateien für ein Modell (wie ein Gerüst in Rails) zu phoenix.gen.html können Sie die phoenix.gen.html Task wie phoenix.gen.html :

mix phoenix.gen.html Book books title note:text pages:integer author\_id:references:authors

Wo Book der Modulname ist, sind books Pluralformen, die für ein Schema verwendet werden, gefolgt von Ressourcenfeldern: title (standardmäßig Zeichenfolge), note (Textfeld), pages (Ganzzahl), author\_id, wodurch eine belongs\_to zu Autor erstellt wird.

Erste Schritte mit dem Phoenix-Framework online lesen: https://riptutorial.com/de/phoenix-framework/topic/4996/erste-schritte-mit-dem-phoenix-framework

# Kapitel 2: Projektdokumentation erstellen

## Examples

#### Begründung

Der korrekte Aufruf von Hilfsmodulen und Funktionen kann einschüchternd sein, weil

- Diese werden dynamisch generiert (z. B. beim Erstellen eines neuen Projekts oder Hinzufügen einer neuen resource).
- Sie werden nicht explizit dokumentiert (z. B. MyApp.ErrorHelpers.error\_tag).
- Die Dokumentation deckt nicht alle Beispiele ab (z MyApp.Router.Helpers.\*\_path B. MyApp.Router.Helpers.\*\_path in Phoenix.Router).

Die erstellten Helfer sind zwar im gesamten Projekt verstreut, ihr Standort folgt jedoch einer festen Logik. Sie können sich recht schnell daran gewöhnen, wenn Sie ein Projekt mit Phoenix generieren. Der Code wird mit der Dokumentation über die Elixir-Attribute @doc und @moduledoc.

Diese Dokumente sind nicht nur auf Helfer beschränkt, sondern auch Sie können dies tun

- sehen Sie Ihr Projekt nach Submodulen / Funktionen / Makros auf
- fügen Sie Ihre eigene Dokumentation hinzu
- MyApp.Repo Funktionen, die im Namensraum Ihres Projekts generiert wurden (z. MyApp.Repo enthält MyApp.Repo Callback-Funktionsimplementierungen von Ecto.Repo ).

#### Generieren der Dokumente

Um aus Ihrem Quellcode Dokumentation zu generieren, fügen Sie ex\_doc als Abhängigkeit in Ihre mix.exs Datei ein:

```
# config/mix.exs
def deps do
  [{:ex_doc, "~> 0.11", only: :dev}]
end
```

Sie können Markdown in den Attributen Elixir @doc und @moduledoc.

Führen Sie anschließend mix deps.get, um die neuen Module mix deps.get zu kompilieren und die Projektdokumentation mit mix docs generieren. Ein Beispiel für eine Ausgabe sind die offiziellen Elixir Docs.

Um sie sofort zu bedienen, verwenden Sie mix docs --output priv/static/doc und navigieren Sie zu my\_app\_url\_or\_ip/doc/index.html .

#### Zusätzliche Lektüre:

• ex\_doc

• Versionsanforderungsoperatoren ( Elixir.Version )

Der Großteil dieses Handbuchs wird aus Elixir-Rezepten referenziert.

Projektdokumentation erstellen online lesen: https://riptutorial.com/de/phoenix-framework/topic/5868/projektdokumentation-erstellen

# Kapitel 3: Verwendung von Ecto-Modellen in Phoenix

## Einführung

Erstellen, Bearbeiten und Verwenden von Ecto-Modellen in Phoenix-Frameworks

## Examples

Generieren Sie das Benutzermodell über die Befehlszeile

Um ein json Benutzermodell mit username, password\_hash, email\_id created\_at email\_id, created\_at
, updated\_at email\_id, geben created\_at updated\_at

mix phoenix.gen.json User users username:string email\_id:string password\_hash:string timestamps()

#### Migrationen des ecto-Modells

Wenn Sie mix phoenix.gen.html oder mix phoenix.gen.json über die Befehlszeile mix phoenix.gen.json, werden Migrationen in priv -> repo -> migrations in Ihrem Projektordner erstellt.

Um Migrationen mix ecto.migrate.

Um Migrationen für Ihr Projektmix zu generieren, mix ecto.gen migrations <model\_name>

Um Migrationen für ein anderes Repository als das Standardmaskensystem zu generieren, führen Sie mix ecto.gen migrations <model\_name> -r <repo\_name>

Verwendung von Ecto-Modellen in Phoenix online lesen: https://riptutorial.com/de/phoenix-framework/topic/10890/verwendung-von-ecto-modellen-in-phoenix

# Credits

| S.<br>No | Kapitel                                         | Contributors                                                     |
|----------|-------------------------------------------------|------------------------------------------------------------------|
| 1        | Erste Schritte mit<br>dem Phoenix-<br>Framework | Community, helcim, penguin, Steve Pallen, SURAJ KUMAR,<br>Svilen |
| 2        | Projektdokumentation erstellen                  | toraritte                                                        |
| 3        | Verwendung von<br>Ecto-Modellen in<br>Phoenix   | Faizan Ali                                                       |